# **At-home HSK Test Instructions**

### **Required:**

1) **Mobile/Tablet:** A mobile phone/tablet with a camera shall be in place (as shown below) and have Zoom downloaded on the device for proctoring. Please lower the volume of the mobile/tablet when you enter Zoom so that it does not disrupt the testing environment.

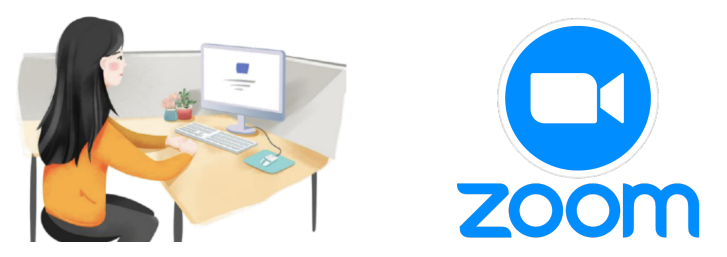

2) Wifi and computer: We request that you use the same computer (Windows or Mac operating system) and the same wifi network as used for the mock test for the official exam. Please make sure you have a functioning camera for your computer for proctoring.

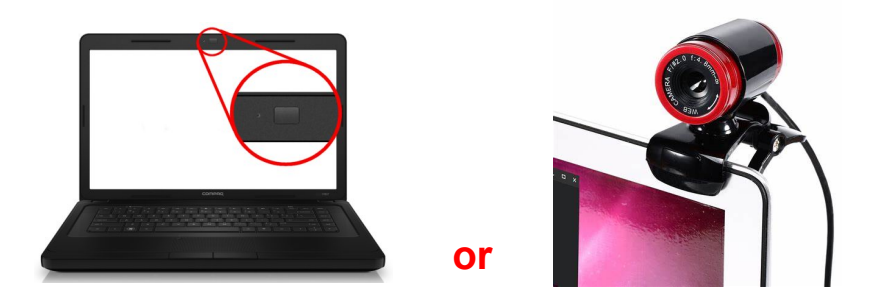

- 3) Test software installation instruction:
- A. Download and unzip the attachment "HSKExamClient-HomeR20220907-HW1"
- B. Click the file named "HSKExamClientR-HW1" to install. (as shown in the picture below)

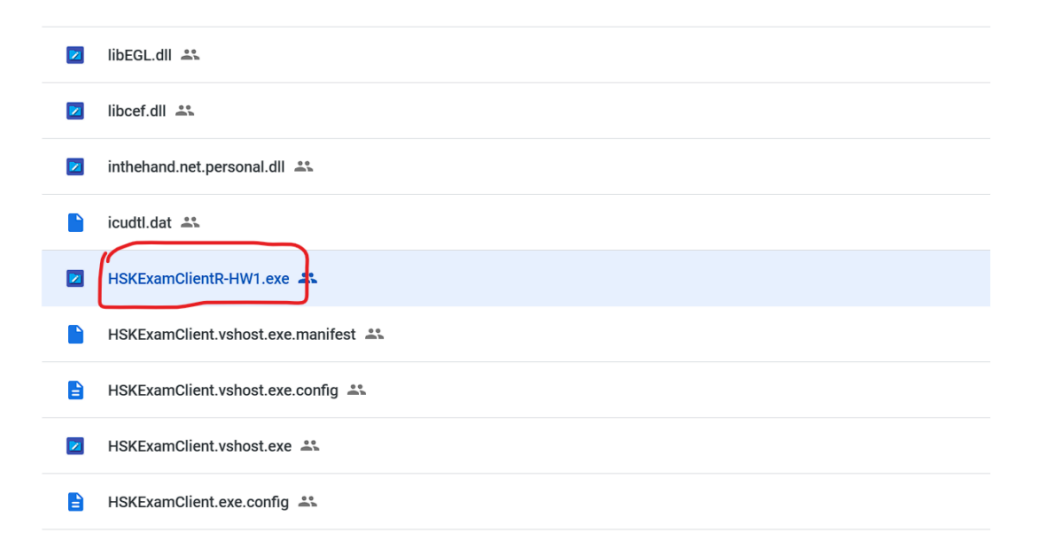

- 4) **Chinese keyboard input:** For HSK Level 4, 5, and 6 please ensure that you have a Chinese keyboard downloaded onto your computer to use during the exam. The writing section will require you to input Chinese characters. (Ex: <u>搜狗輸入法-首页 (sogou.com)</u>)
- 5) **Wired earphones:** Wired earphones/headphones with mic to use for the listening and speaking portion of the test. Bluetooth devices are not allowed during the test. Earphones/ headphones must be removed after you have finished the listening test.

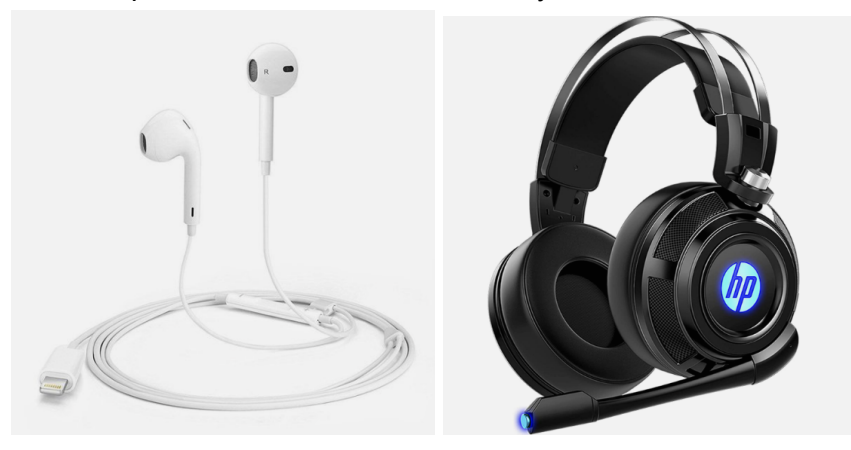

6) Admission ticket and photo ID: You can log into your account at <u>首页--汉语考试服务网</u> (<u>chinesetest.cn</u>) to find your admission ticket 3 day before your Mock test and print it out. Please log onto Zoom one hour before your mock exam starts. When checking in, you will need to verify your identity and test location. Please present your admission ticket and a valid photo ID (license, passport, student ID).

| Test Records Mailing Information Payments                                                                                                    | Change Password                                                                                                    | ID Nam<br>Chinese Nam                                                                                                    | e<br>e<br>10]<br>11][2][3][4][5][6][7][8][9]<br>10][2][3][4][5][6][7][8][9]                                                              | Admissio                    | Ticket NO.:         Ho.:         0004           4         (001125015560718199)         3         001125015560718199           2         (0011251156057181919)         3         00112511615507181919           3         (0011251160507181919)         3         0011125116057181919           4         (0011251160507181919)         3         0011125116057181919           5         (0011251160507181919)         3         0011125116057181919           6         (011221161615007181919)         3         001112511615707181919           9         (001121211616151617819191919)         3         00111251161516178191919                                                                                                    |
|----------------------------------------------------------------------------------------------------|----------------------------------------------------------------------------------------------------|----------------------------------------------------------------------------------------------------|----------------------------------------------------------------------------------------------------|-----------------------------|----------------------------------------------------------------------------------------------------|
| Here are your exam registration details. Before your exam, please take the time to the payment of the exam, and make sure you've printed your admission ticket. If you have ar                                                                                                    | roughly review the exam rules, confirm you<br>y specific requirements or special needs, fe                                                                                                    |                                                                                                    | (1)[2][3][4][5][6][7][8][9]<br>■[1][2][3][4][5][6][7][8][9]<br>[0][1][2][3][4][5][6][7][8][9]<br>[0][1][2][3][4][5][6][7][8][9]<br>b) Hf | Gender                      | 2 [0][1]∎[3][4][5][6][7][8][9]<br>𝒴 𝔅[2]<br>𝔅                                                                                                    |
| Type         O Test Record         Review Test Score         Edit Score Report Information         Additions           Type         O Test Record         Review Test Score         Edit Score Report Information         Additions           Test Subjects         HSK         HSK Speaking         YCT         BCT         MCT                                                                                                    | I Score Report                                                                                                    | Subject<br>Test Date                                                                                                    | HSK六级 Seat NO.<br>2023-01-07 Test Time<br>Manhattan Mandarin (ZG                                                                         | 09:00<br>T, LLC)(IBT)       |                                                                                                    |
| Payment Status Paid Unpay<br>Test Time Select Date  Test Record                                                                                                    | Please click here to print your admission ticket.                                                                                                    | Test Venue<br>Test Room                                                                                                    | 153 East 70th Street, Nev<br>153 East 70th Street, Nev                                                                                   | vYork, NY 1<br>v York, NY ] | 0021                                                                                                    |
| Name         Test Level         Admission Ticket NO.         Format         Test Center           別原則         HSK Level 5         -         IBT at center         Manhattan Mandarin (Z           응         Preparation Test Record         -         -         -         -         -         -         -         -         -         -         -         -         -         -         -         -         -         -         -         -         -         -         -         -         -         -         -         -         -         -         -         -         -         -         -         -         -         -         -         -         -         -         -         -         -         -         -         -         -         -         -         -         -         -         -         -         -         -         -         -         -         -         -         -         -         -         -         -         -         -         -         -         -         -         -         -         -         -         -         -         -         -         -         -         -         -         - | Test Date         Status           2024-03-16         Unpay         ∠         ○         ○         ○         ○         ○         ○         ○         ○         ↓          <         1         >               ○         > | Test taken must check present information after getting the administerior titlet. Any means the second second the test constrained the second for high second and the second second se |                                                                                                    |                             |                                                                                                    |
|                                                                                                    |                                                                                                    | Please scan<br>courses.                                                                                                    | he QR code for HSK and YCT                                                                                                    |                             | Welcome to subscribe HSX public me<br>welchat: HSGJCTI<br>YaoTube: HSCOTKul<br>binkt: etc. 48 FGJOSS<br>binkt: etc. 48 FGJOSS<br>binkt: etc. 48 FGJ |

#### HSK Admission Ticket

7) **Test password:** Please log into your account at <u>首页--汉语考试服务网 (chinesetest.cn)</u> to find your test password 1 day before your Mock test. You will need this password to access the exam. You also can ask the proctor for the password on the day of the exam.

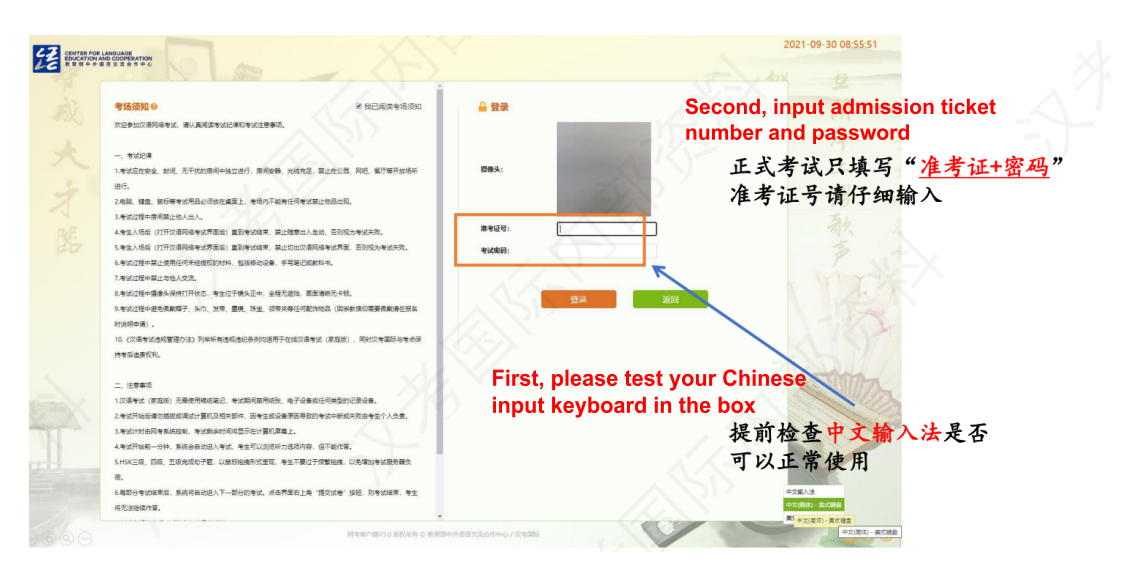

# **Before Starting The Test:**

1) Place the mobile phone/tablet one meter behind you and slightly to the left or the right so that the proctor can see both the computer screen and you (as displayed below).

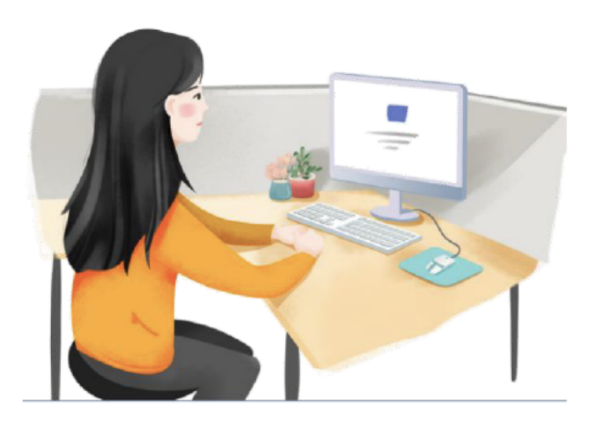

- 2) The proctor will undertake a 360-degree inspection of the test environment through the proctoring software.
- 3) You should ensure your mobile phone is connected to the Wi-Fi and have **airplane mode** turned on.
- 4) The mobile phone should be **fully charged** to ensure normal operation for the full duration of the test.

### **During The Test:**

1) When everything is set up, you will see the screen below. Please download the test to continue to the starting page.

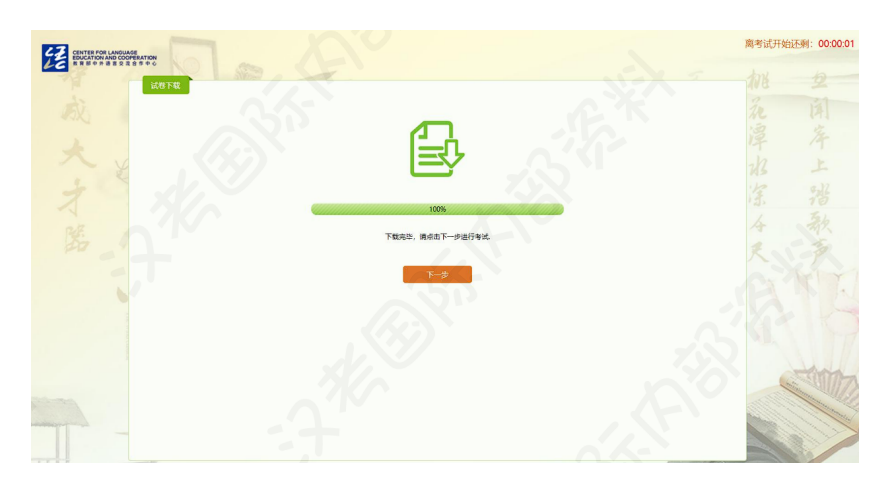

- 2) When you are finished with your test section, you will need to wait until the allotted time is up before moving on to the next section.
- 3) When you take the oral examination, please check that your sound is being recorded. The bar should show green if your sound is registered.

| CENTER FOR LANDUAGE<br>EDUCATION AND COOPERATION<br>R B 0 9 B 8 2 2 8 T 0 0 | (e) as |          |                     |           |        |
|-----------------------------------------------------------------------------|--------|----------|---------------------|-----------|--------|
| <u>ө</u> ци е                                                               | 第1-3题  | and -    |                     |           | 剩余 10秒 |
| 2 第一部分                                                                      | 听后复述   |          |                     |           |        |
| 8 1                                                                         |        |          |                     |           |        |
| B 2 *                                                                       |        |          |                     |           |        |
| 0.3                                                                         |        |          |                     |           |        |
| 2 第二部分                                                                      |        |          |                     |           |        |
| 8 第三部分                                                                      |        |          | 1. 2 9              |           |        |
|                                                                             |        |          |                     |           |        |
|                                                                             | 4112 × | *        |                     |           | A LA   |
|                                                                             |        | 网络中国V3.0 | 版权所有 C 教育部中外语言交流合作: | 中心 / ①考国版 | 1 AS   |

4) After you are finished with the examination, please wait until the allotted time is up. The testing software will logout by itself. Please stay seated until then.